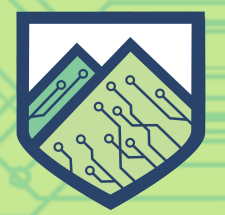

CYBERTECH AWARENESS PROGRAM CYBERSECURITY AWARENESS AND EDUCATIONAL OUT-REACH

**P**BURLINGTON, VT

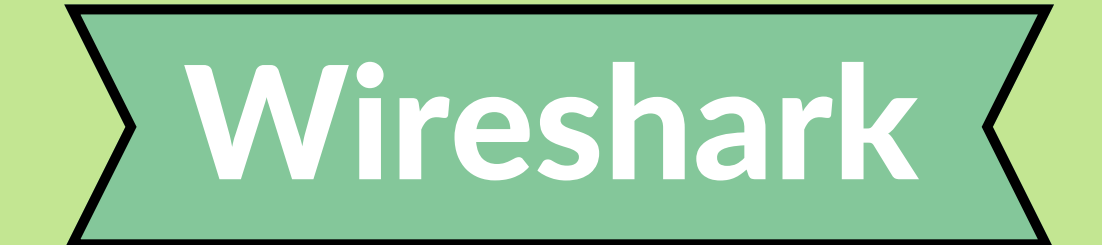

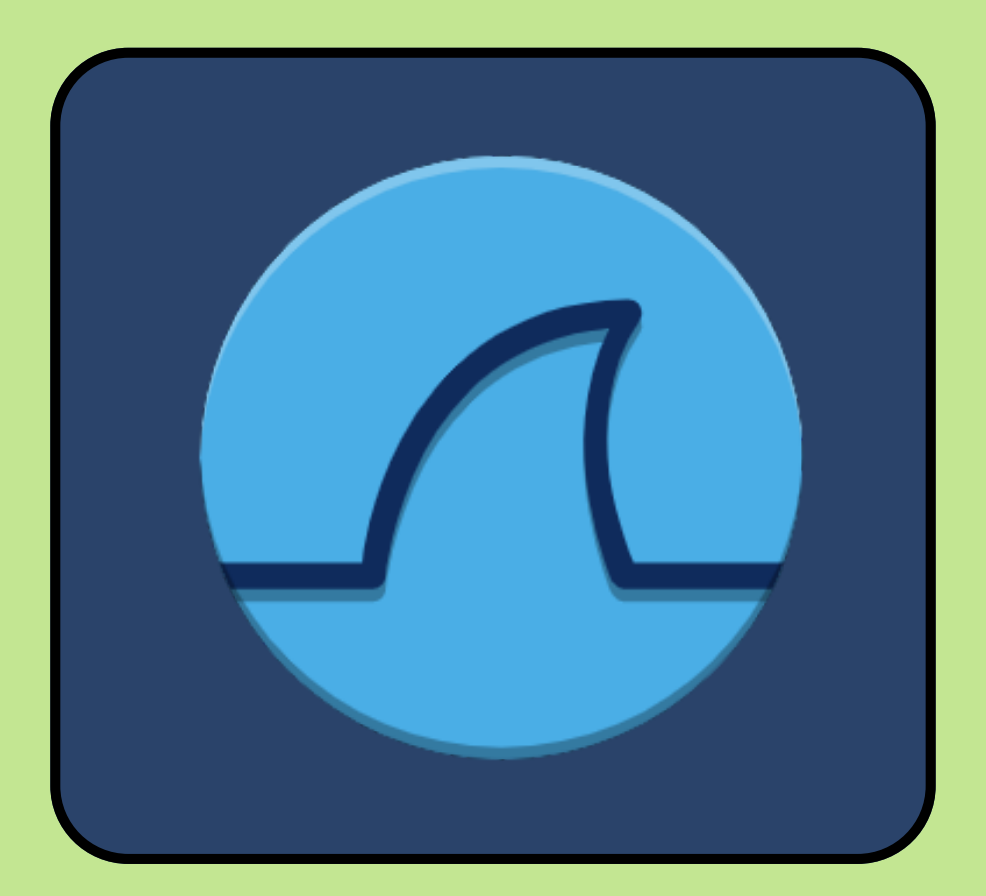

# Network Scanner

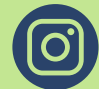

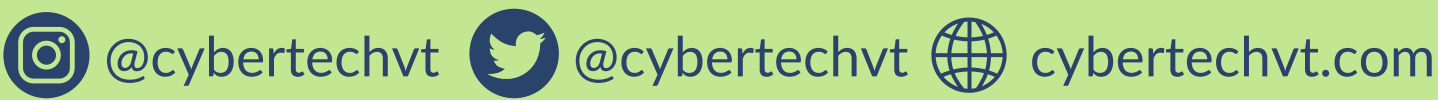

The Kali Guides provided to you by the Cyber Tech Awareness team are meant for educational purposes ONLY.

The tools covered in the Kali Guides can be used for malicious purposes, but should not be used as such.

The CyberTech Awareness team and the Leahy Center for Digital Forensics and Cybersecurity is NOT responsible any malicious activity conduced with aid from these Kali Guides.

Only use this tool on domains, addresses, files and resources that you have permission to.

## **Brief Summary**

# Wireshark is a tool for capturing and analyzing data packets as observed on a network.

# How to Access Wireshark

Wireshark is an application on your desktop, so you can type in "Wireshark" in your terminal to access it, or you can click on the application itself.

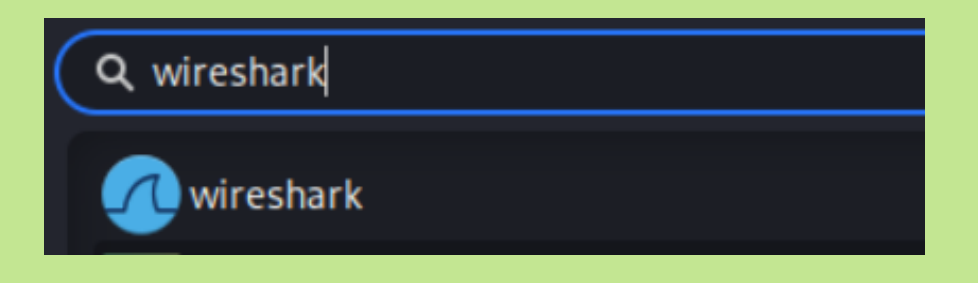

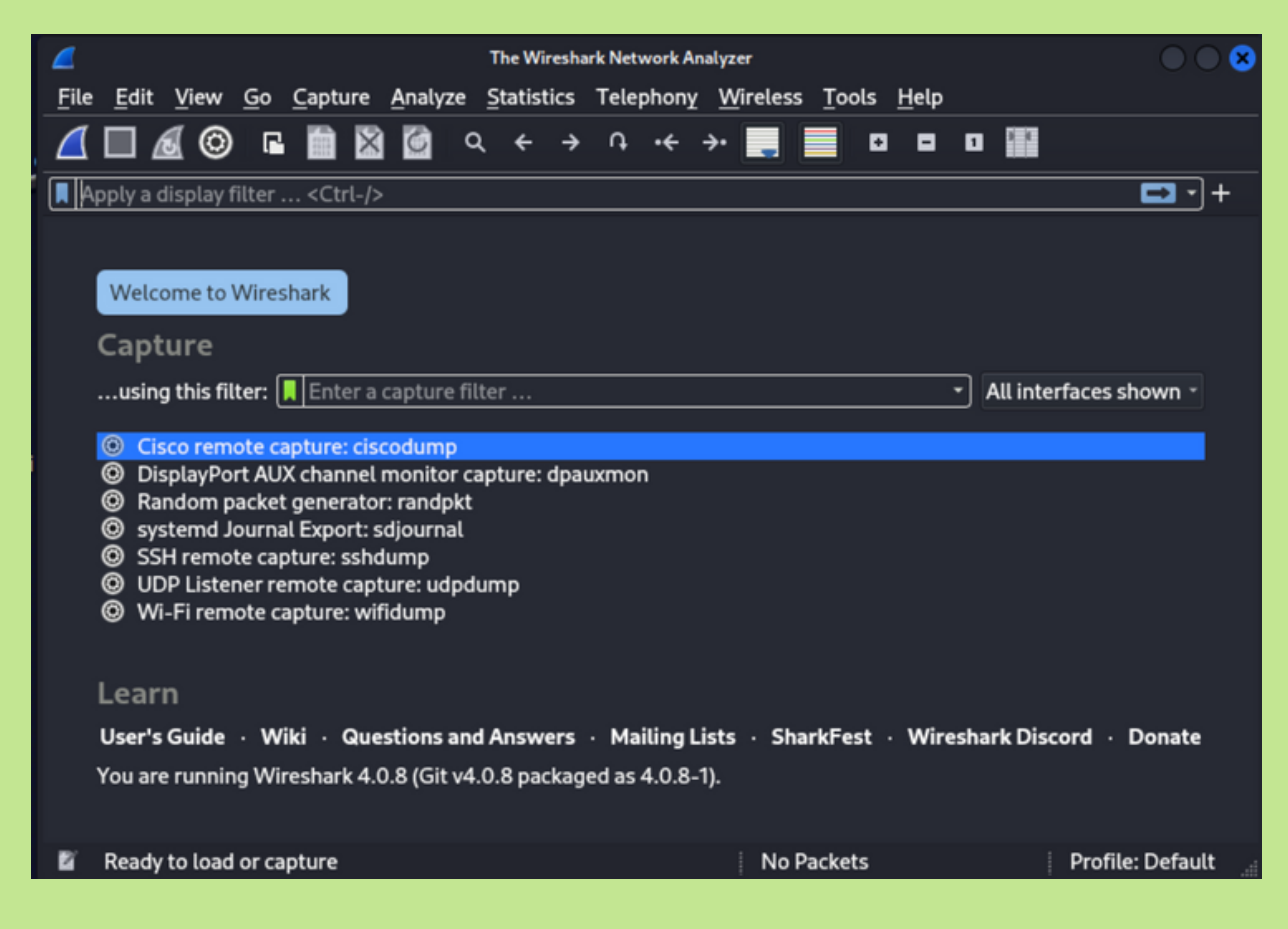

This is the Wireshark Window that should pop up!

When you run a capture in Wireshark you are scanning a network adapter to see what data and information is being sent and received.

| The Wireshark Network Analyzer                                                                                                    | $\bigcirc \bigcirc \bigotimes$ |
|----------------------------------------------------------------------------------------------------|--------------------------------|
| <u>F</u> ile <u>E</u> dit <u>V</u> iew <u>G</u> o <u>C</u> apture <u>A</u> nalyze <u>S</u> tatistics Telephony <u>W</u> ireless <u>T</u> ools <u>H</u> elp |                                |
| @ □ ■ 📓 🙆 ♀ ← → ∩ ↔ → 📃 🔳 □ ■ 🛙                                                                                                    | o 🗊                            |
| Apply a display filter <ctrl-></ctrl->                                                                                                    | + - ב                          |
|                                                                                                    |                                |
| Welcome to Wireshark                                                                                                    |                                |
| Capture                                                                                                    |                                |
| -<br>using this filter: 📕 Enter a capture filter                                                                                                    | All interfaces shown -         |
|                                                                                                    |                                |
| eth0                                                                                                    |                                |
| Loopback: lo                                                                                                    |                                |
| bluetooth-monitor                                                                                                    |                                |
| nflog                                                                                                    | •                              |
| nfqueue                                                                                                    |                                |
| dbus-system                                                                                                    |                                |
| dbus-session                                                                                                    |                                |
| Learn                                                                                                    |                                |
| User's Guide $\cdot$ Wiki $\cdot$ Questions and Answers $\cdot$ Mailing Lists $\cdot$ SharkFest $\cdot$ Wiresh                                             | hark Discord 🕔 Donate          |
| You are running Wireshark 4.0.8 (Git v4.0.8 packaged as 4.0.8-1).                                                                                          |                                |

Start by selecting the network adapter that you want to preform the capture on, in this case it will be done on "**eth0**".

Once you select your adapter, it should automatically start scanning the network and you should see the screen populate with data packet information!

| 1 | ٥                                                          |                                                                           |                                                                                                    |                                                                                                    |                                                                                                    |                                                                                                    |                                                                                                    | (                                                                                                    | Captur                                                   | ing fr                                                                             | om eth                                                                                                    | 0                                                                                                    |                                                                                                |                                                                                        |                      |                                                                                                    |                                                                 |                                                      |                                                                                                    | $\bigcirc$                                                                        | $\bigcirc$                                                         | 8                                                                               |
|---|------------------------------------------------------------|---------------------------------------------------------------------------|----------------------------------------------------------------------------------------------------|----------------------------------------------------------------------------------------------------|----------------------------------------------------------------------------------------------------|----------------------------------------------------------------------------------------------------|----------------------------------------------------------------------------------------------------|----------------------------------------------------------------------------------------------------|----------------------------------------------------------|------------------------------------------------------------------------------------|----------------------------------------------------------------------------------------------------|----------------------------------------------------------------------------------------------------|------------------------------------------------------------------------------------------------|----------------------------------------------------------------------------------------|----------------------|----------------------------------------------------------------------------------------------------|-----------------------------------------------------------------|------------------------------------------------------|----------------------------------------------------------------------------------------------------|-----------------------------------------------------------------------------------|--------------------------------------------------------------------|---------------------------------------------------------------------------------|
|   | <u>F</u> ile                                               | <u>E</u> dit                                                              | <u>V</u> iew                                                                                                    | <u>G</u> o                                                                                                    | <u>C</u> aptu                                                                                                    | re <u>A</u> n                                                                                                    | alyze                                                                                                    | <u>S</u> tatis                                                                                                    | tics                                                     | Tele                                                                               | phony                                                                                                    | <u>w</u>                                                                                                    | ireles                                                                                         | is <u>T</u> o                                                                          | ols                  | <u>H</u> elp                                                                                                    |                                                                 |                                                      |                                                                                                    |                                                                                   |                                                                    |                                                                                 |
|   |                                                            |                                                                           | 🛃 🙆                                                                                                    | ) 🖬                                                                                                    |                                                                                                    |                                                                                                    | <u>a</u> a                                                                                                    | < <del>(</del>                                                                                                    | →                                                        | ¢                                                                                  | •                                                                                                    | <b>→•</b>                                                                                                    | ļ                                                                                              |                                                                                        | ٠                    | •                                                                                                    | 1                                                               | 8                                                    |                                                                                                    |                                                                                   |                                                                    |                                                                                 |
|   | A                                                          | oply a (                                                                  | display                                                                                                    | filter                                                                                                    | <ctrl< th=""><th>l-/&gt;</th><th></th><th></th><th></th><th></th><th></th><th></th><th></th><th></th><th></th><th></th><th></th><th></th><th></th><th></th><th>•]+</th><th></th></ctrl<> | l-/>                                                                                                    |                                                                                                    |                                                                                                    |                                                          |                                                                                    |                                                                                                    |                                                                                                    |                                                                                                |                                                                                        |                      |                                                                                                    |                                                                 |                                                      |                                                                                                    |                                                                                   | •]+                                                                |                                                                                 |
|   | No.                                                        |                                                                           | Time                                                                                                    |                                                                                                    | 5                                                                                                    | Source                                                                                                    |                                                                                                    |                                                                                                    |                                                          | D                                                                                  | estina                                                                                                    | tion                                                                                                    |                                                                                                |                                                                                        |                      | Proto                                                                                                    | col                                                             | Length                                               | Info                                                                                                    |                                                                                   | _                                                                  |                                                                                 |
| ī | <ul> <li>Fr</li> <li>Et</li> <li>Ir</li> <li>Tr</li> </ul> | 4<br>5<br>6<br>7<br>8<br>9<br>10<br>11<br>12<br>:hern(<br>itern(<br>ansp( | 0.21<br>0.21<br>0.21<br>0.21<br>0.41<br>1.03<br>2.41<br>4.23<br>4.23<br>4.23<br>4.23<br>1: 19<br>et II<br>et Pr<br>issio<br>ort L                                                                                                    | 1892<br>94976<br>94976<br>94731<br>12754<br>99246<br>99249<br>12206<br>12207<br>5 byt<br>, Src<br>otoco<br>n Cor<br>ayer | 284 1<br>552 1<br>70 1<br>447 2<br>996 1<br>559 2<br>98 1<br>tes on<br>559 2<br>98 1<br>tes on<br>51 Ver<br>51 Ver<br>51 Ver                                                             | fe80:<br>fe80:<br>fe80:<br>Netge<br>10.0.<br>fe80:<br>10.0.<br>fe80:<br>fe80:<br>wire<br>ockIn<br>sion<br>Proto<br>ity | :.176<br>:a805<br>:a805<br>ar_7b<br>1.17<br>ar_7b<br>1.176<br>:a805<br>1.176<br>:a805<br>1.176<br>:a805<br>(156<br>_d0:4<br>4, Sr<br>ocol, | :6568<br>:6568<br>:50:8<br>:6568<br>:6568<br>:6568<br>:6568<br>:6568<br>:6568<br>:6568<br>:6568<br>:6568<br>:6568<br>:6568<br>:6568<br>:6568<br>:6568<br>:6568<br>:6568<br>:6568<br>:6568<br>:50:8 | ::167<br>4<br>4<br>::167<br>::167<br>(d<br>5.180<br>Cort | 7 f<br>7 f<br>2<br>2<br>3<br>7 f<br>2<br>7 f<br>195<br>:50:<br>:50:<br>:50:<br>:44 | f02:<br>f02:<br>pann<br>39.6<br>pann<br>24.0<br>f02:<br>24.0<br>f02:<br>24.0<br>f00<br>f02:<br>f02:<br>f02:<br>f02:<br>f00<br>f00<br>f00<br>f00<br>f00<br>f00<br>f00<br>f00<br>f00<br>f0 | :fb<br>:fb<br>ing-<br>.7.8<br>ing-<br>.7.8<br>ing-<br>.7.8<br>ing-<br>.7.8<br>.0.2<br>:fb<br>.0.2<br>:fb<br>.0.2<br>:<br>:fb<br>.0.2<br>:<br>:fb<br>.0.2<br>:<br>:<br>:<br>:<br>:<br>:<br>:<br>:<br>:<br>:<br>:<br>:<br>:<br>:<br>:<br>:<br>:<br>:<br>: | tree<br>51<br>51<br>51<br>51<br>61<br>51<br>61<br>50<br>61<br>51<br>61<br>51<br>90<br>40<br>90 | e-(fo<br>e-(fo<br>82 2e<br>b5 93<br>9e 01<br>51 a3<br>4f 17<br>cc b7<br>2b 5e<br>98 ad | <br><br><br><br><br> | MDNS<br>MDNS<br>STP<br>UDP<br>STP<br>MDNS<br>MDNS<br>MDNS<br>MDNS<br>63 1<br>00 0<br>a1 0<br>00 0<br>a3 0<br>a3 4<br>cc 2 | of d<br>900 7<br>58 e<br>900 0<br>900 4<br>19 e<br>9a b<br>15 7 | 0 50<br>7 90<br>1 01<br>4 46<br>a 4c<br>8 8d<br>1 5a | Stand<br>Stand<br>Stand | dard<br>dard<br>Roo<br>dard<br>dard<br>dard<br>dard<br>dard<br>dard<br>dard<br>da | qua<br>qua<br>qua<br>qua<br>qua<br>qua<br>qua<br>qua<br>qua<br>qua | er<br>er<br>er<br>er<br>er<br>er<br>er<br>er<br>er<br>er<br>er<br>er<br>er<br>e |
|   | •                                                          | i etl                                                                     | n0: <liv< th=""><th>e cap</th><th>ture in p</th><th>progres</th><th>55&gt;</th><th></th><th></th><th></th><th></th><th>90<br/>a0<br/>b0<br/>Pack</th><th>f1<br/>93<br/>2d<br/>æts:1</th><th>4c e6<br/>64 32<br/>a9 4d</th><th>f5<br/>b3<br/>f2<br/>f2</th><th>f5<br/>d7<br/>b5<br/>ed: 12</th><th>29 6<br/>98 1<br/>95 2<br/>(100.</th><th>f ca<br/>4 6f<br/>8 a8<br/>0%)</th><th>04 07<br/>aa 3e<br/>d3 87<br/>Profile:</th><th>df<br/>90<br/>f0<br/>Defa</th><th>de<br/>ed<br/>f7<br/>ult</th><th>0<br/>0<br/>e</th></liv<> | e cap                                                                                                    | ture in p                                                                                                    | progres                                                                                                    | 55>                                                                                                    |                                                                                                    |                                                          |                                                                                    |                                                                                                    | 90<br>a0<br>b0<br>Pack                                                                                                    | f1<br>93<br>2d<br>æts:1                                                                        | 4c e6<br>64 32<br>a9 4d                                                                | f5<br>b3<br>f2<br>f2 | f5<br>d7<br>b5<br>ed: 12                                                                                                  | 29 6<br>98 1<br>95 2<br>(100.                                   | f ca<br>4 6f<br>8 a8<br>0%)                          | 04 07<br>aa 3e<br>d3 87<br>Profile:                                                                                                    | df<br>90<br>f0<br>Defa                                                            | de<br>ed<br>f7<br>ult                                              | 0<br>0<br>e                                                                     |

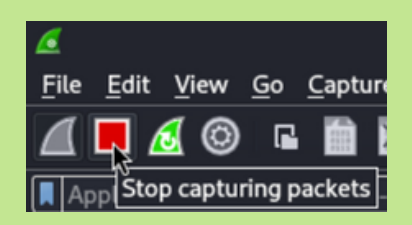

You can stop the capture by pressing the red square in the top left corner.

If you click on any of the packets, you can see their information in more detail.

| Apply a display filter <ctrl-></ctrl-> |                   |                     |                    |          |  |  |  |  |  |  |
|----------------------------------------|-------------------|---------------------|--------------------|----------|--|--|--|--|--|--|
| No.                                    | Time              | Source              | Destination        | Protocol |  |  |  |  |  |  |
|                                        | 265 120.225713487 | 10.0.1.176          | 224.0.0.251        | MDNS     |  |  |  |  |  |  |
|                                        | 266 120.225713637 | fe80::a805:6568:167 | ff02::fb           | MDNS     |  |  |  |  |  |  |
|                                        | 267 120.419307482 | Netgear_7b:50:84    | Spanning-tree-(for | STP      |  |  |  |  |  |  |
|                                        | 268 122.419384034 | Netgear_7b:50:84    | Spanning-tree-(for | STP      |  |  |  |  |  |  |
| ÷                                      | 269 124.236918473 | 10.0.1.176          | 224.0.0.251        | MDNS     |  |  |  |  |  |  |
|                                        | 270 124.236992838 | fe80::a805:6568:167 | ff02::fb           | MDNS     |  |  |  |  |  |  |
|                                        | 271 124.236993008 | 10.0.1.176          | 224.0.0.251        | MDNS     |  |  |  |  |  |  |
| ₄∟                                     | 272 124.237085274 | fe80::a805:6568:167 | ff02::fb           | MDNS     |  |  |  |  |  |  |
|                                        | 273 124.419381914 | Netgear_7b:50:84 🔊  | Spanning-tree-(for | STP      |  |  |  |  |  |  |
|                                        | 274 124.763362458 | 10.0.1.17           | 239.6.7.8          | UDP      |  |  |  |  |  |  |

| 2                                                                                                    | Wireshark · Packet 272 · eth0                                                                                                    |                                                                      |                                                     |                                                                      |                                                                              |                                                    |                                                    |                                                    |                                              |                                              |                                                    |                                                    |                                        | C                                                          |                       |                                   |
|----------------------------------------------------------------------------------------------------|----------------------------------------------------------------------------------------------------|----------------------------------------------------------------------|-----------------------------------------------------|----------------------------------------------------------------------|------------------------------------------------------------------------------|----------------------------------------------------|----------------------------------------------------|----------------------------------------------------|----------------------------------------------|----------------------------------------------|----------------------------------------------------|----------------------------------------------------|----------------------------------------|------------------------------------------------------------|-----------------------|-----------------------------------|
| <ul> <li>&gt; Fra</li> <li>&gt; Eth</li> <li>&gt; Int</li> <li>&gt; Use</li> <li>&gt; Mul</li> </ul> | <ul> <li>Frame 272: 329 bytes on wire (2632 bits), 329 bytes captured (2632 bi</li> <li>Ethernet II, Src: Tp-LinkT_3b:d3:90 (98:48:27:3b:d3:90), Dst: IPv6mca</li> <li>Internet Protocol Version 6, Src: fe80::a805:6568:167b:91e, Dst: ff02</li> <li>User Datagram Protocol, Src Port: 5353, Dst Port: 5353</li> <li>Multicast Domain Name System (response)</li> </ul> |                                                                      |                                                     |                                                                      |                                                                              |                                                    |                                                    |                                                    |                                              |                                              |                                                    |                                                    | 32 bi<br>v6mca<br>ff02                 |                                                            |                       |                                   |
| 0000<br>0010<br>0020<br>0030<br>0040<br>0050<br>0060<br>0070<br>0080<br>0090                         | 33 33<br>2d 6b<br>65 68<br>00 00<br>84 00<br>75 73<br>61 6c<br>6e 67<br>2d 36<br>61 6c                                                                                                    | 00 00<br>01 13<br>16 7b<br>00 00<br>61 60<br>50 4a<br>39 31<br>5f 73 | 00<br>11<br>09<br>00<br>5f<br>0c<br>77<br>38<br>370 | fb 9<br>01 f<br>fb 1<br>01 0<br>73 7<br>00 0<br>6f 6<br>4d 3<br>04 5 | 8 48<br>e 80<br>f 02<br>4 e9<br>0 00<br>0 04<br>1 00<br>e 3a<br>4 48<br>f 74 | 27<br>00<br>14<br>00<br>5f<br>00<br>3a<br>0c<br>63 | 3b<br>00<br>e9<br>04<br>74<br>11<br>44<br>5f<br>70 | d3<br>00<br>01<br>0c<br>63<br>94<br>45<br>6f<br>05 | 90<br>00<br>13<br>5f<br>70<br>53<br>63<br>6c | 86<br>00<br>ab<br>6f<br>34<br>4b<br>75<br>6f | dd<br>00<br>51<br>63<br>6c<br>1a<br>54<br>6c<br>63 | 60<br>a8<br>00<br>75<br>6f<br>4b<br>4f<br>75<br>61 | 05<br>00<br>60<br>63<br>69<br>73<br>60 | 33<br>-k<br>eh {<br>usal_<br>al<br>ngPJw<br>-6918<br>al sn | H<br>sp<br>on:<br>M4H | ';<br>_tcr<br>:DES<br>_OC<br>cn 1 |
| <i>№.: 272 -</i><br>V Shov                                                                           | No.: 272 · Time: 124.237085274 · Source: fe80::a805:6564H.local TXT A 10.0.1.176 AAAA fe80::a805:6568:167b:91e ✓ Show packet bytes                                                                                                    |                                                                      |                                                     |                                                                      |                                                                              |                                                    |                                                    |                                                    |                                              |                                              |                                                    |                                                    |                                        |                                                            |                       |                                   |

At the top of the window you should see all these packet information fields:

| Apply a display filter <ctrl-></ctrl-> |                |                 |             |                      |  |  |  |  |  |  |  |
|----------------------------------------|----------------|-----------------|-------------|----------------------|--|--|--|--|--|--|--|
| No.                                    | <u>Time</u>    | Source          | Destination | Protocol Length Info |  |  |  |  |  |  |  |
|                                        | 000 400 000740 | 1407 40 0 4 470 | 004 0 0 054 | MDNO 000 Otandard a  |  |  |  |  |  |  |  |

#### Number

• A number is assigned to each captured packet to create a viewable timeline of the communications captured

#### Time

• The time that has passed since the capture was started at the time that the packet was observed, Used to calculate time delta from previous captured or displayed frames. The time it took for each packet to go through as well as arrival time can be viewed for each individual packet.

#### Source

 Displays the IP address that each packet is coming from. To view this as the domain name, go to Edit > Preferences > Name Resolution > check off "Resolve network (IP) addresses"

#### Destination

• Displays the IP address that each packet is being sent to.

#### Protocol

• Displays the protocol (or type of packet) that is found within the packet signature. This is important information for filtering the packets.

#### Length

• Displays the size (in bytes) of the captured frame of the packet. For the length of the entire packet, go to Statistics > Packet Lengths

#### Info

• General information about the packet contents, which varies on the type of packet. On an unencrypted network this may include the data within the packets.

# **Additional Resources:**

## Kali Linux Wireshark Official Webpage: https://www.kali.org/tools/wireshark/

## How to Use Wireshark: Comprehensive Tutorial + Tips: https://www.varonis.com/blog/how-to-use-wireshark

## What Is Wireshark and How Is It Used? https://www.comptia.org/content/articles/what-iswireshark-and-how-to-use-it

How to Use Wireshark: A Complete Tutorial: https://www.lifewire.com/wireshark-tutorial-4143298

## Learn Wireshark – Computer Networking Tutorial: https://www.freecodecamp.org/news/learnwireshark-computer-networking/